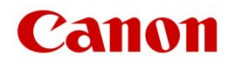

# ファームウェアアップデート手順書

デジタルシネマカメラ

# EOS C700 FF

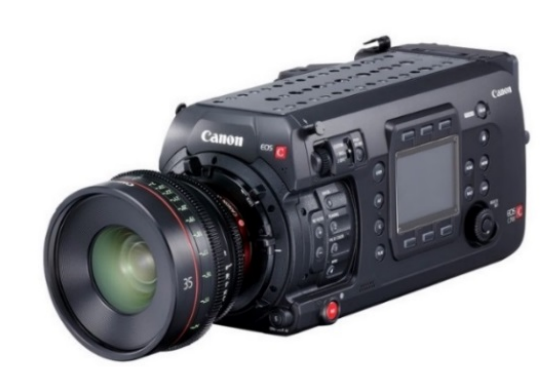

本書ではデジタルシネマカメラEOS C700 FFのファームウェア<sup>\*</sup>をアップデート(書き換え)するための手順と注意事項について 説明しています。

\* ファームウェアとは、機器を制御するために組み込まれたソフトウェアのことです。カメラはファームウェアによって撮影、画像処理などを行います。

# 【重要】ファームウェアをアップデートするときの注意事項

ファームウェアのアップデートが正しく行われないと、カメラが起動しなくなることがあります。必ず、下記の重要事項を良くお 読みの上、以降の操作手順の通りに操作してください。

- ファームウェアのアップデートを行うと、カメラのすべての設定が初期化されます。
- ファームウェアをアップデートしたあとは、以前のファームウェアに戻すことはできません。
- ファームウェアのアップデート中は、絶対にカメラのボタンなどを操作したり、電源を取り外したりしないでください。カメラ本体の故障の 原因となることがあります。

# 手順1. アップデートに必要なものを準備する

### はじめに次のものを用意してください。

- カメラ本体: EOS C700 FF
- □ パソコン (Windows: 10、8.1、8 / macOS: 10.7~10.15)
- メモリーカード(市販の 512MB 以上の SD / SDHC / SDXC メモリーカード)
- □ メモリーカードリーダーライター(市販の SD カードリーダーまたはパソコンに搭載の SD カードスロット)
- □ フル充電した V マウントタイプのバッテリー(市販): DC 14.8V (12V~20V)
- □ 外部電源アダプター(市販): DC IN 12V (11.5V~20V) XLR 4 ピンコネクター

# 手順2.現在のファームウェアのバージョンを確認する

カメラの現在のファームウェアが、アップデート対象かどうかを確認します。

1. カメラに V マウントタイプのバッテリー(市販)を取り付けたあと、DC IN 12V 端子に外部電源アダプター(市販)を接続します。

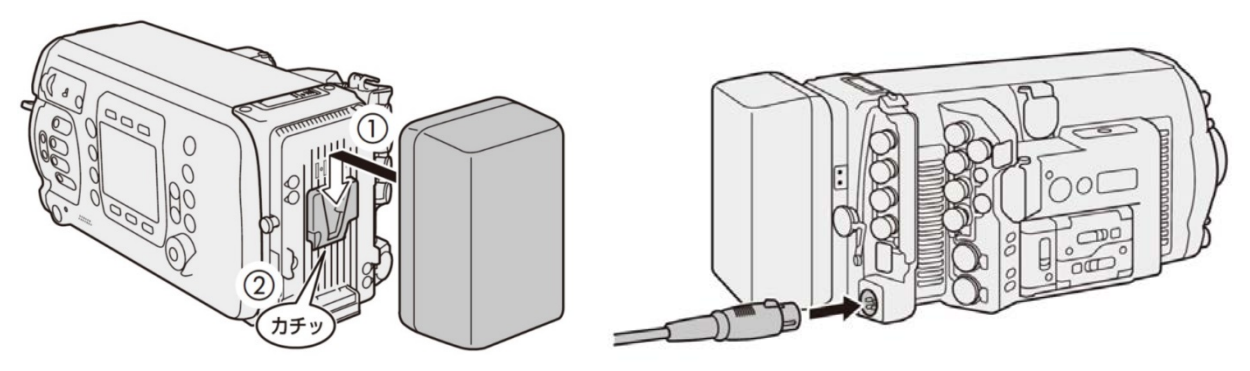

2. POWER (電源)を押して、カメラを起動します。

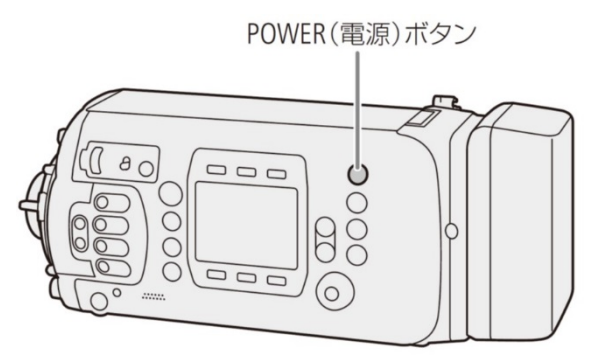

- 3. MENU / EVF :「システム設定」( 🍟 ) ➤ 「Firmware」を順に選び、SET を押します。
  - カメラファームウェアのバージョン情報が画面に表示されます。

| メニュー > システム設定 |            |
|---------------|------------|
| Firmware      |            |
| カメラ           | 1.0.0.1.00 |
| リモート 0U-700   |            |
| レンズ           |            |
|               |            |
|               |            |
|               |            |
|               |            |

バージョン番号が 1.0.2.1.00 のとき

- ⇒ アップデートは必要ありません(すでにアップデート済みです)
- バージョン番号が 1.0.1.1.00 のとき
  - ⇒ 手順3以降の説明に従って、ファームウェアをアップデートすることができます。
- 4. POWER(電源)ボタンを押し続けて電源を切ります。

# 手順3. アップデートに使用するSDカードを準備する

SD カードを初期化したあと、ダウンロードしたアップデート用データをパソコンで SD カードにコピーして、アップデートの準備をします。

#### ご注意

初期化を行うと SD カード内のすべてのデータが消去されます。あらかじめパソコンなどに保存してください。また、記録されたデータが残っている SD カードを使ってファームウェアのアップデートを行うと、カメラに異常が発生することがあります。SD カードは必ず初期化してください。

## SD カードをカメラで初期化する

- 1. カメラの SD カードスロットに SD カードを挿入して、カードカバーを閉じます。
- 2. POWER(電源)ボタンを押してカメラを起動します。
- 3. MENU / EVF:「記録/メディア設定」( ビ )>「メディア初期化」>「SD カード」>「完全初期化」の順に選び、SET を押します。

| メニュー                                                |                                                                                              |                                                                            |                                                            |
|-----------------------------------------------------|----------------------------------------------------------------------------------------------|----------------------------------------------------------------------------|------------------------------------------------------------|
| カメラ設定                                               | 、<br>メニュー > 記録/メディア                                                                          | 設定                                                                         |                                                            |
| 記録/メディア設定<br>モニタリング設定<br>アシスト設定<br>システム設定<br>マイメニュー | メディア初期化<br>主記録形式<br>システム周波数<br>フレームレート<br>解像度/サンプリング<br>ビットレート<br>サブ記録 (XF-AVC)<br>ダブル/リレー記録 | メニュー > 記録/メディア語<br>メディア初期化<br>CFast A<br>CFast B<br>SDカード<br>Capture Drive | 定<br>メニュー > 記録/メディア設定<br>メディア初期化 > SDカード<br>完全初期化<br>高速初期化 |

- 4. 「FORMAT」を2つ同時に押す(本体メニュー)か、「OK」を選んでSETを押します(モニタリングメニュー)。
  - SDカードが初期化され、すべての情報が消去されます。
- 5. しばらくすると処理完了の画面表示になりますので、「OK」(本体メニュー)またはSET(モニタリングメニュー)を押します。

| メディア初期化          |         |        |         |         |
|------------------|---------|--------|---------|---------|
|                  | メディア初期化 |        |         |         |
| SDカード全体を完全に消去します | ţ       |        | メディア初期化 |         |
| 時間がかかる場合があります    |         |        |         |         |
| 初期化しますか?         |         | 初期化中   |         |         |
|                  |         |        | 処理      | が完了しました |
| ボタンを同時に押してください   |         |        |         |         |
| FORMAT           |         |        | =       |         |
|                  |         | CANCEL |         |         |
|                  |         |        |         | ОК      |

6. POWER(電源)ボタンを押し続けて電源を切り、SDカードを取り出します。

## ファームウェアのアップデート用データを SD カードにコピーする

パソコンを使って、カメラで初期化した SD カードにファームウェアのアップデート用データをコピーします。パソコンでの操作は、お使いのパソコンの OS(Windows または macOS)に応じた手順をご覧ください。

## Windows の場合

- 1. 初期化済みの SD カードをカードリーダーまたはパソコンの SD カードスロットに挿入します。
  - 「コンピューター」の「リムーバブル記憶域があるデバイス」に「CANON」アイコンが表示されます。
- 2. ダウンロードした「**c700ff-v1021-win**」フォルダー内にあるアップデート用データ「**VMI3.FIM**」を、「CANON」アイコン上にド ラッグ&ドロップしてコピーします。

#### ご注意

アップデート用データは、必ず SD カード「CANON」の直下にコピーしてください。

- 3. コピー終了後、「CANON」アイコンをダブルクリックして開きます。
  - ファームウェアのアップデート用データ「VMI3.FIM」のファイルがあればコピー完了です。

## macOS の場合

- 1. 初期化済みの SD カードをカードリーダーまたはパソコンの SD カードスロットに挿入します。
  - デスクトップに「CANON」アイコンが表示されます。
- 2. ダウンロードした「**c700ff-v1021-mac**」フォルダー内にあるアップデート用データ「**VMI3.FIM**」を、「CANON」アイコン上にド ラッグ&ドロップしてコピーします。

#### ご注意

アップデート用データは、必ず SD カード「CANON」の直下にコピーしてください。

- 3. コピー終了後、デスクトップ上の「CANON」アイコンをダブルクリックして開きます。
  - ファームウェアのアップデート用データ「VMI3.FIM」のファイルがあればコピー完了です。

# 手順4.カメラを新しいファームウェアにアップデートします。

- 1. カメラに V マウントタイプのバッテリー(市販)を取り付けたあと、DC IN 12V 端子に外部電源アダプター(市販)を接続しま す。(参考:手順 2-1)。
- 2. カメラの SD カードスロットに手順 3 で準備した SD カードを挿入します。
- 3. POWER(電源)ボタンを押して起動します。
- 4. MENU / EVF :「システム設定」( 🍟 ) ➤ 「Firmware」> 「カメラ」を順に選び、SET を押します。
  - ファームウェアのアップデート確認画面が表示されます。
- 5. 「UPDATE」を2つ同時に押す(本体メニュー)か、「OK」を選んでSETを押します(モニタリングメニュー)。
  - ファームウェアのアップデートを開始します。

| Firmware                                                | Firmware                             |
|---------------------------------------------------------|--------------------------------------|
| Camera<br>Update the firmware?                          | Camera<br>Updating the firmware      |
| Version 1.0.x.1.00 $\rightarrow$ Version 1.0.2.1.00     | Do not turn off/disconnect the power |
| Press both buttons simultaneously. UPDATE UPDATE UPDATE |                                      |

アップデートが終了すると、カメラが自動的に再起動します。

#### ご注意

アップデートには**約8分**かかります。アップデート中は、カメラの電源を切ったり、他のボタンを操作したりしないでください。カメラの故障の原因となることがあります。

● カメラファームウェアのバージョン情報が画面に表示されます。(または、手順 2-3 を参考)

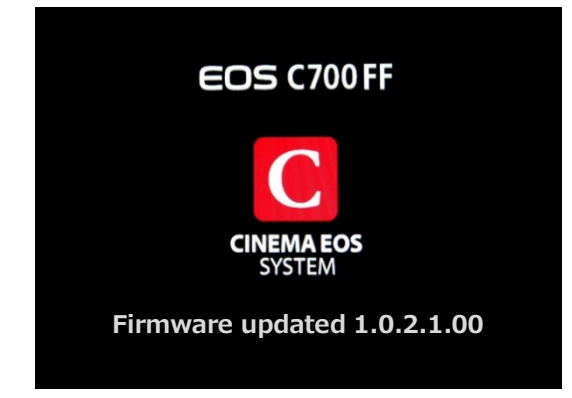

- 6. すべての設定がリセットされて日時設定の画面が表示されるので、日時設定を行ってください。
- 7. POWER(電源)ボタンを押し続けて電源を切り、SDカードを取り出します。

以上でカメラのファームウェアのアップデートは終了です。

## リモートオペレーションユニット OU-700 を使用している場合

カメラと OU-700 のファームウェアのバージョンを一致させる必要が有ります。カメラと OU-700 のファームウェアバージョンが異なる時は、 以下の画面が表示されますので、OU-700 のファームウェアを更新してください。

| irmwa | ire                             |
|-------|---------------------------------|
| Fir   | rmware version mismatch error.  |
| Chan  | ge the Remote OU-700's firmware |
|       | using the camera.               |

- 1. カメラと OU-700 を接続します。
- 2. MENU / EVF :「システム設定」( 🌱 ) ➤ 「Firmware」> 「リモート OU-700」を順に選び、 SET を押します。
  - 画面の指示に従いアップデートを行なってください。

## 以上で OU-700 のファームウェアのアップデートは終了です。

## ご注意

- ファームウェアのアップデートに使用した SD カードは、必ず初期化(参考:手順3)してからお使いください。また、 パソコンにダウンロードしたファームウェアは削除してください。
- ファームウェアのアップデートが正常に終了せず、カメラが正常に起動しなくなったときは、弊社カメラ修理受付セン ターにお問い合わせ下さい。